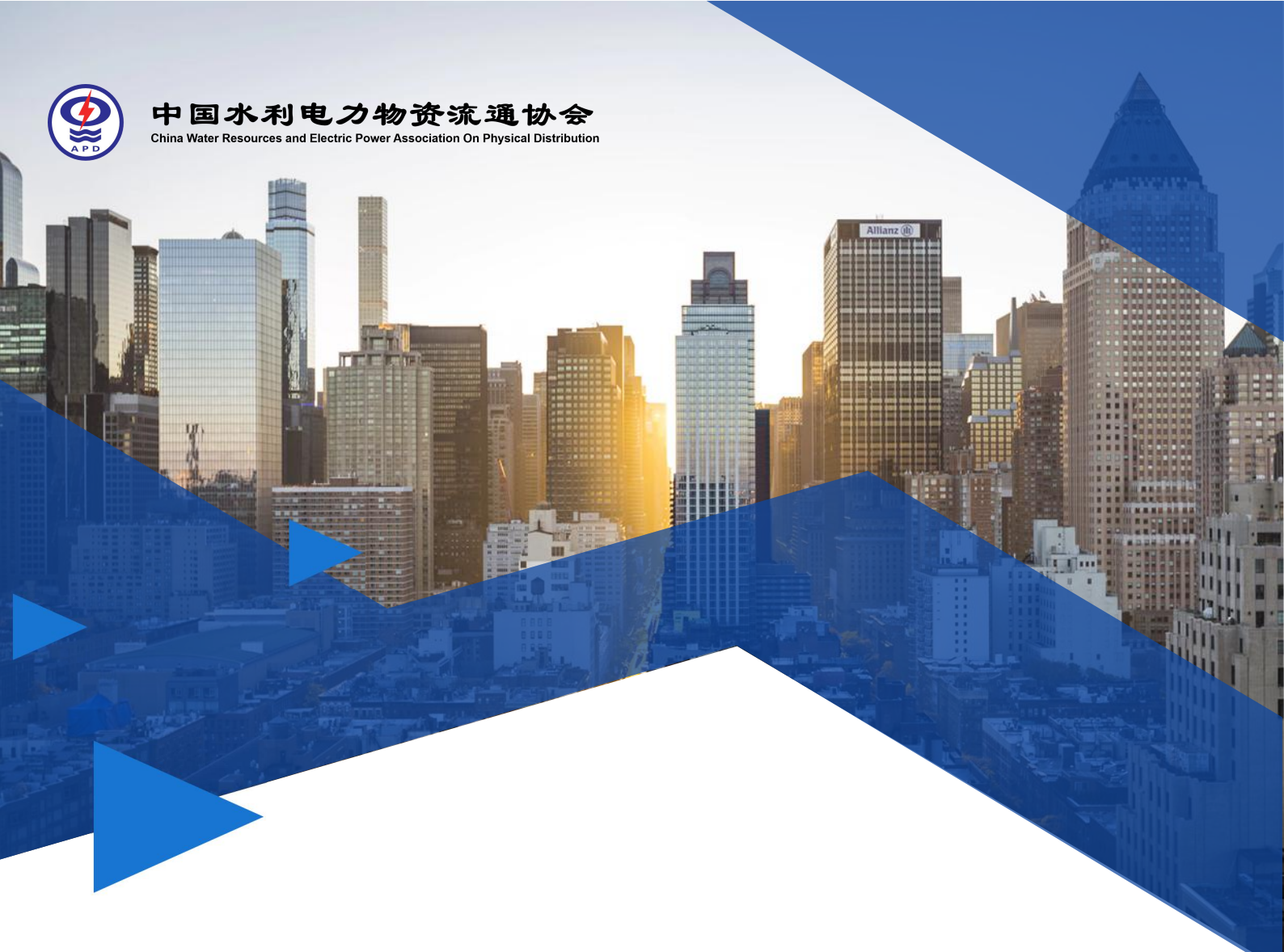

# 大件物流统计报表 线上填报使用说明

| 1     |     |
|-------|-----|
|       |     |
|       | XX/ |
|       | VV  |
|       |     |
| · · · |     |

填报网址: http://www.shdwl.cn/

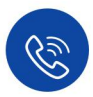

联系方式: 010-51190711 shdwl@shdwl.cn

线上填报系统由协会供应链信息化专委会提供技术支持

# 大件物流统计报表线上填报使用说明

# 一、填写说明

根据协会数据统计相关工作安排,每年度进行上一年度大件物流统计信息报送工作。上报数据共计5张工作表单,包含:基本信息、人员信息、运载装备信息、大件运量信息和企业经营信息。请您根据企业的实际情况,填写相关信息并进行提交。填报信息仅作行业分析使用,协会将对会员个体信息严格保密或征求个体意见后使用,如需帮助请您联系协会事业发展部(联系电话:010-51190713 邮箱: shdwl@shdwl.cn)。

# 二、注册与填报总体流程

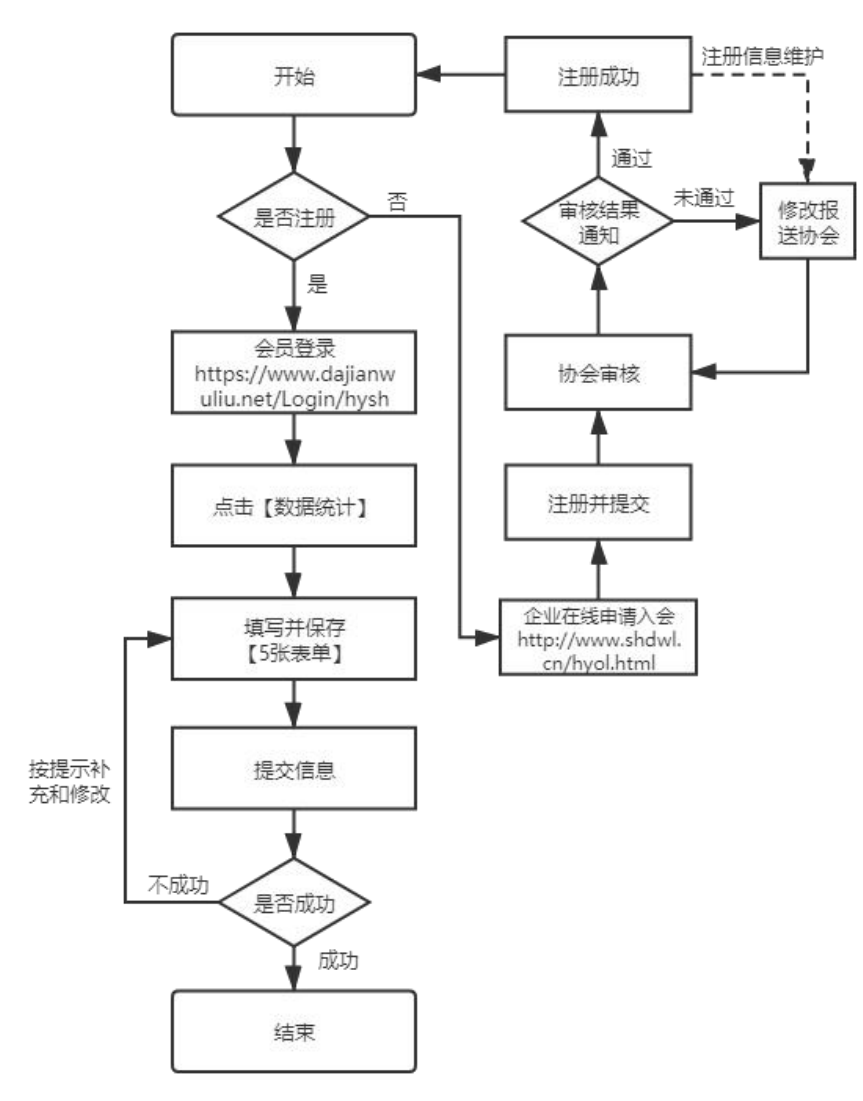

图1注册填报总体流程

The respect is according to the respect to the respect to the resp

> 企业会员登录

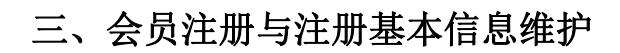

注册与注册基本信息维护操作步骤如下:

#### 第1步

登录协会官网(http://www.shdwl.cn)

第2步

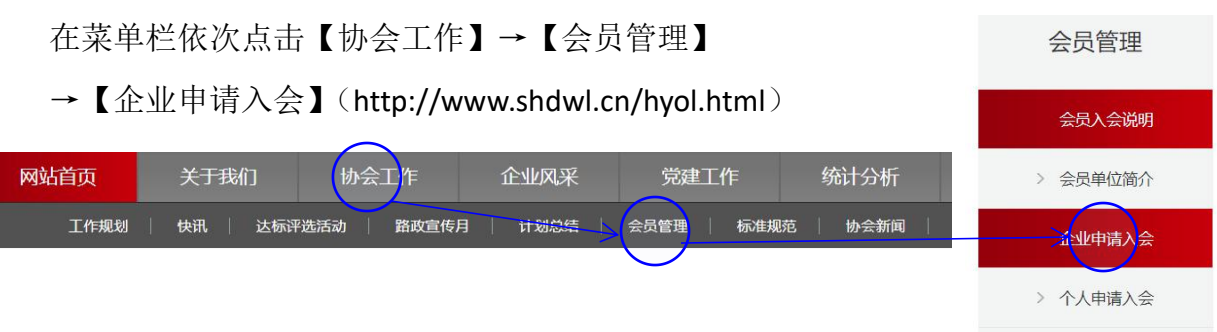

💇 中国水利电力物资流通协会

开展2020年"合规管理、安全运行"大件运输企业推荐达标评选活动

第3步

填写注册信息并点击【保存】。填报内容中\*号标记项为必填项,推荐企业名称非必填项如无可空置。保存成功后网页将收到弹窗提示,且【保存】按钮变为 【添加成功】。

|            | 企业市                | 印酒入会         |                                  |     |
|------------|--------------------|--------------|----------------------------------|-----|
| 100000     | #81/#90010         |              |                                  |     |
| 0.087      | W642500            | •            |                                  |     |
| 8854.      | 842997             |              |                                  |     |
| RATE-      | WE-0959            |              | viebui junrong com 显示            |     |
| 将一位会信用代码*1 | 484,431-128(23)(35 |              | Xiendi.juniong.com <u>su</u> yst |     |
| #CBL*      | 329 V              | Silt V BURDE |                                  |     |
| 00*1       | 186/100            |              |                                  |     |
| 25448*     | 88.1219/08         |              | 添加成功                             |     |
| 188HRA.*1  | MEANDARA.          |              |                                  |     |
| 12人10月11   | #8.42.425          |              |                                  |     |
| 1281*1     | • # 0 Z            |              |                                  | _   |
| 12.148*    | INSALURG .         |              |                                  |     |
| SEAFEL:    | INGALARIA ING      |              |                                  | 20. |
| \$78.A.*   | IB6.485.4          |              |                                  | 198 |
| \$5.42*    | 86.404.003         |              |                                  |     |
| 联系人所代*1    | #85-1855-345       |              |                                  |     |
| \$5.44°    | 00.000.000         |              |                                  |     |
| 21MB*      | ingen 🗸 🗸          |              |                                  |     |
| PZAE*:     |                    |              |                                  |     |
| \$3570     |                    |              |                                  |     |
| 40870      |                    |              |                                  |     |
| 102812     |                    |              |                                  |     |
| 3世出来(7元*)  | 8643082            |              |                                  |     |
| RUNSER     |                    |              |                                  |     |
|            | 13                 |              |                                  |     |
|            |                    |              |                                  |     |
| #828+928+  |                    |              |                                  |     |
|            |                    |              |                                  |     |
| f          | 保存                 |              | 添加成功                             |     |

#### 第4步

等待协会审核,审核结果将以短信或电话形式通知至【联系人】预留手机。 审核通过后可进行登录操作(如有审核修改意见,请修改后再次申请)。

#### 注册基本信息维护

公司名称和登录账号修改需重新注册,其他信息维护请联系协会工作人员协 助修改。

# 四、系统登录与报表填报

系统登录与报表填报操作步骤如下:

## 第1步

登录协会官网(http://www.shdwl.cn)

### 第2步

在菜单栏依次点击【协会工作】→【会员管理】→【企业会员登录】输入注 册账号和密码。(https://www.dajianwuliu.net/Login/hysh)

|                                         | 会员管理     | 会员登录              |
|-----------------------------------------|----------|-------------------|
|                                         | 会员入会说明   |                   |
| 协会工作企业风采  党建工作  统计分析                    | > 会员单位简介 | ③ 请输入用户名          |
| 选活动   路政宣传月   计划总结   会员管理   标准规范   协会新闻 | 企业申请入会   | ▲ 清輸入密码<br>数1単合 金 |
|                                         | > 个人申请入会 |                   |

# 第3步

在菜单栏依次点击【数据统计】→【年度统计】。填写5张工作表单及子表 单的数据信息(填写顺序无要求),点击【保存】后,收到绿色弹窗提示显示"操 作成功"字样,即完成部分表单数据的保存工作。收到红色弹窗提示显示"参数 缺失"字样,则当前表单有未完成信息或信息逻辑错误,补充或修改后即可保存 成功。

| 中国水利电力物资流通协会<br>China Water Resources and Electric Power Association On Physical Distribution |                                                                                     |                          |                   |                               |        |
|-----------------------------------------------------------------------------------------------|-------------------------------------------------------------------------------------|--------------------------|-------------------|-------------------------------|--------|
|                                                                                               |                                                                                     | 首页                       | 会员管理              | 数据统计                          | 运输管理系统 |
|                                                                                               |                                                                                     |                          |                   | 年度統                           | iit .  |
|                                                                                               |                                                                                     | 年度数据统计                   |                   |                               | 1      |
|                                                                                               | で<br>す<br>信息<br>地域<br>の<br>の<br>の<br>の<br>の<br>の<br>の<br>の<br>の<br>の<br>の<br>の<br>の | R<br>Andrews<br>Articles |                   |                               |        |
|                                                                                               |                                                                                     | Lila<br>Careen           | 10 <b>7</b> (6.8) | 建交信息<br>221時75日、前以直後の击<br>建え、 |        |

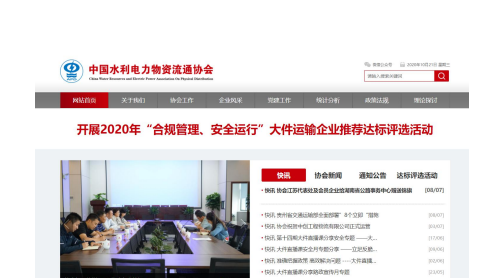

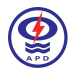

| 管理->会员设备   | =      |                                       | <b>生机 荷通挂车 1.式架车组 月行式</b> |   |
|------------|--------|---------------------------------------|---------------------------|---|
| 进口牵引车: 奔驰  | 德国曼 決可 | ····································· |                           |   |
| 600马力以上:   |        |                                       |                           |   |
| 500-600马力: |        |                                       |                           |   |
| 400-500马力: |        |                                       |                           |   |
| 300-400马力: |        |                                       |                           |   |
| 3          |        |                                       |                           |   |
| 保存         |        |                                       |                           |   |
|            |        |                                       |                           |   |
|            |        | ×                                     | 错误提示                      | × |
|            |        |                                       | HIRLING AND A             |   |

| 消息提示       | 错误提示 | ×          |
|------------|------|------------|
| 操作成功       | 参数缺失 |            |
| <b>क</b> ध |      | <b>帝</b> 认 |

# 第4步

点击【提交信息】,收到红色弹窗提示,按提示补充相应表单后再次提交。5 张工作表单全部完成,提交后标签均显示绿色"已填写"字样,即完成数据上报 工作。

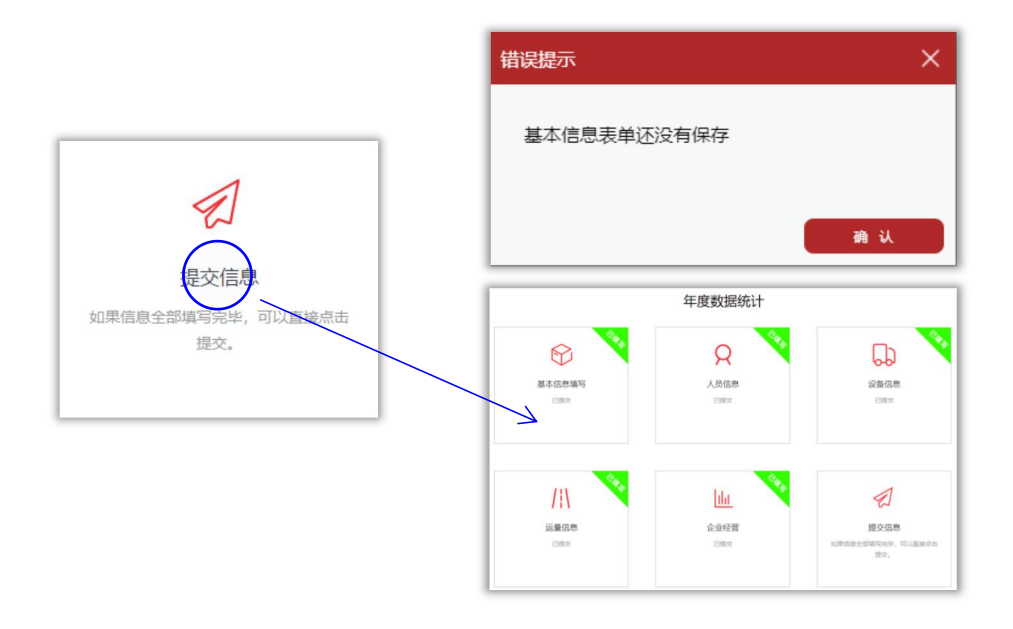